## Internet Explorer Configure Internet Option

|          | Internet Options ? 🗙                                                                 |                |
|----------|--------------------------------------------------------------------------------------|----------------|
| 1- Click | General Security Privacy Content Connections Programs Advanced                       |                |
| LJ       | Home page                                                                            |                |
|          | To create home page tabs, type each address on its own line.                         |                |
|          | http://www.google.com                                                                | 2- Change to   |
|          |                                                                                      | www.google.com |
|          | Use <u>c</u> urrent Use de <u>f</u> ault Use <u>b</u> lank                           |                |
|          | Browsing history                                                                     |                |
|          | Delete temporary files, history, cookies, saved passwords, and web form information. |                |
|          | Delete Settings                                                                      |                |
|          | Search                                                                               |                |
|          | Change search defaults                                                               |                |
|          | Tabs                                                                                 |                |
|          | Change how webpages are displayed in Settings                                        |                |
|          | Appearance                                                                           |                |
|          | Colors Languages Fonts Accessibility                                                 |                |
|          |                                                                                      |                |
|          | OK Cancel <u>A</u> pply                                                              |                |

## Internet Explorer Configure Internet Option

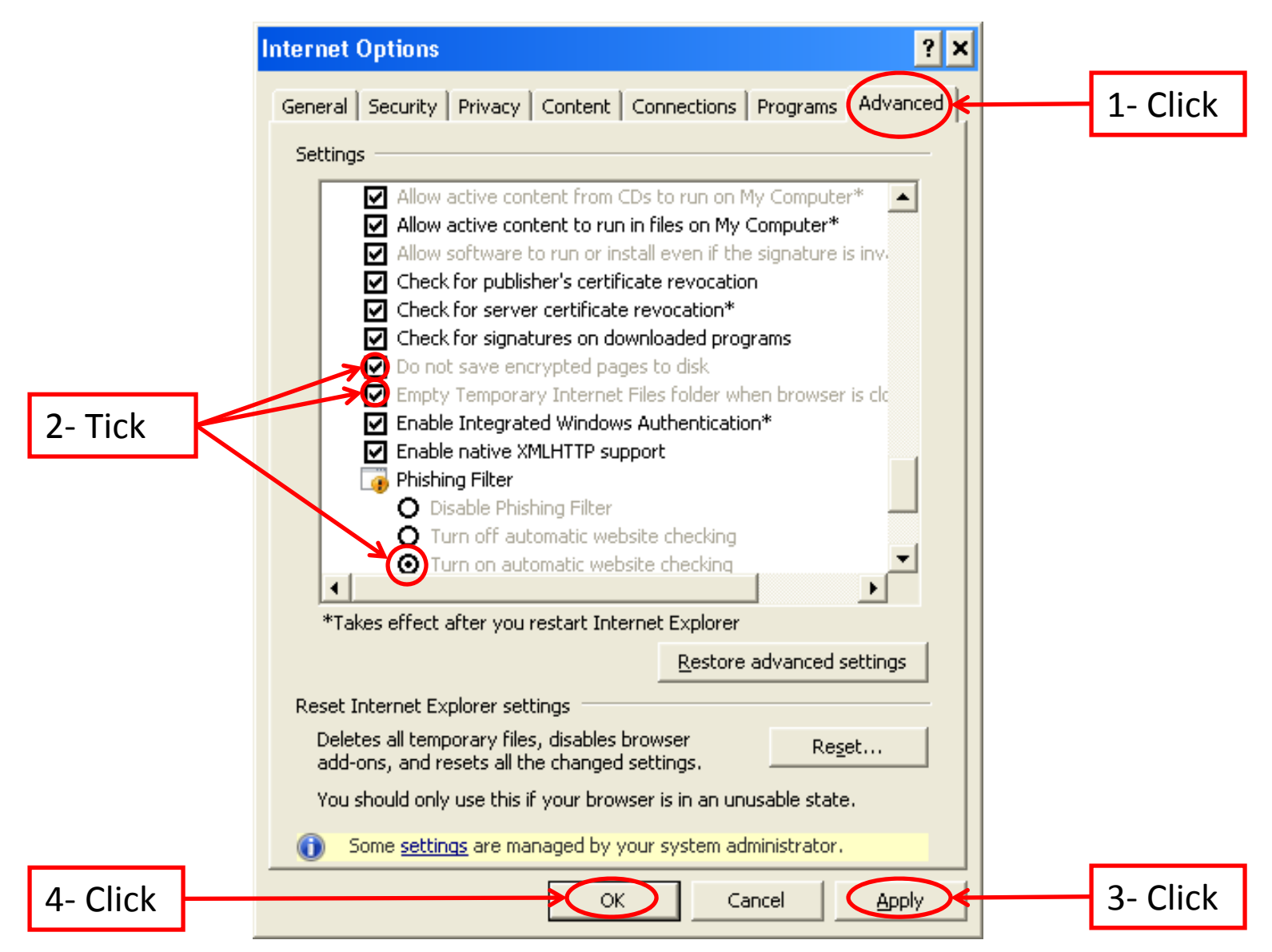

|                  | Internet Options ?                                                                      | × |  |  |
|------------------|-----------------------------------------------------------------------------------------|---|--|--|
| 1- Click         | General Security   Privacy   Content   Connections   Programs   Advanced                | 1 |  |  |
|                  | Home page                                                                               |   |  |  |
|                  | To create home page tabs, type each address on its own line.                            |   |  |  |
|                  | http://www.google.com.my/                                                               |   |  |  |
|                  |                                                                                         |   |  |  |
|                  | Use <u>c</u> urrent Use de <u>f</u> ault Use <u>b</u> lank                              |   |  |  |
| Browsing history |                                                                                         |   |  |  |
|                  | Delete temporary files, history, cookies, saved passwords,<br>and web form information. |   |  |  |
| 2- Click         | Delete Settings                                                                         |   |  |  |
|                  | Search                                                                                  |   |  |  |
|                  | Change search defaultsSettings                                                          |   |  |  |
|                  | Tabs                                                                                    |   |  |  |
|                  | Change how webpages are displayed in Settings                                           |   |  |  |
|                  | Appearance                                                                              |   |  |  |
|                  | Colors Languages Fonts Accessibility                                                    |   |  |  |
|                  |                                                                                         |   |  |  |
|                  | OK Cancel Apply                                                                         |   |  |  |

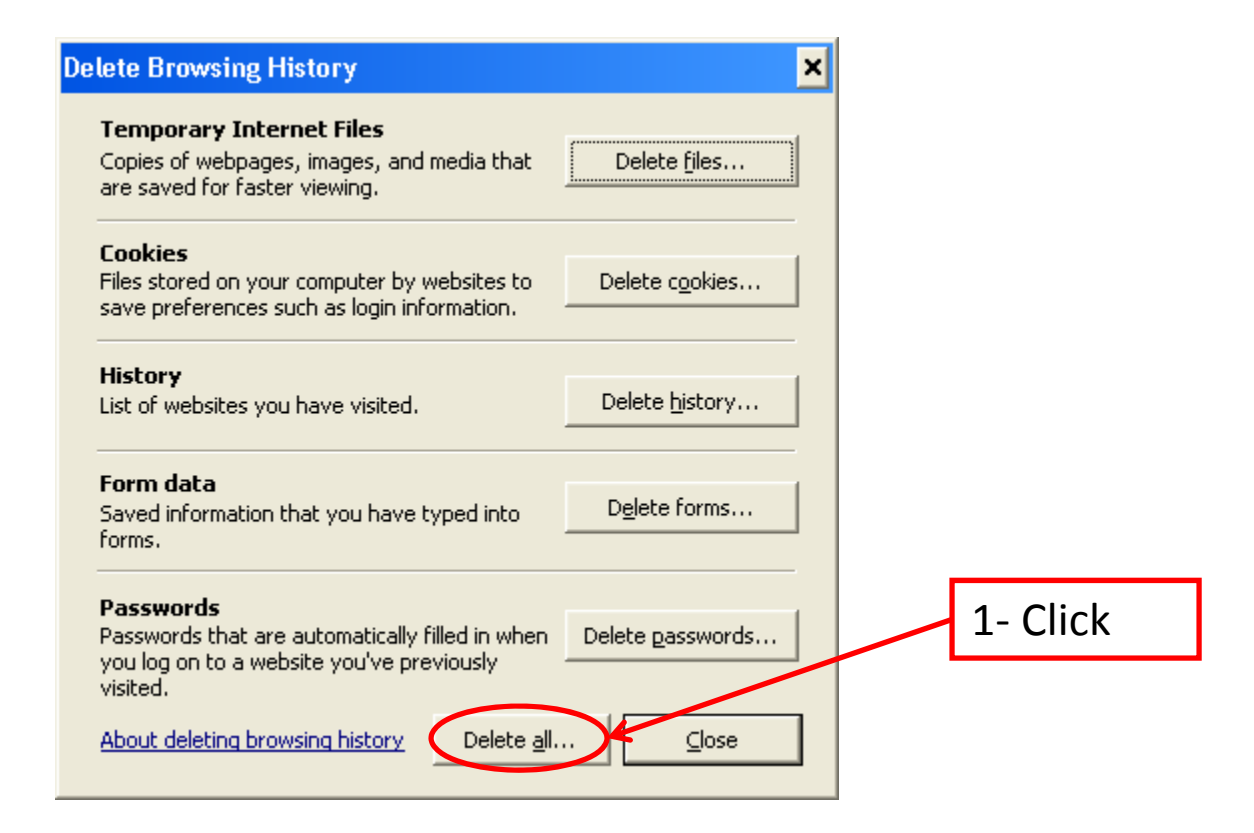

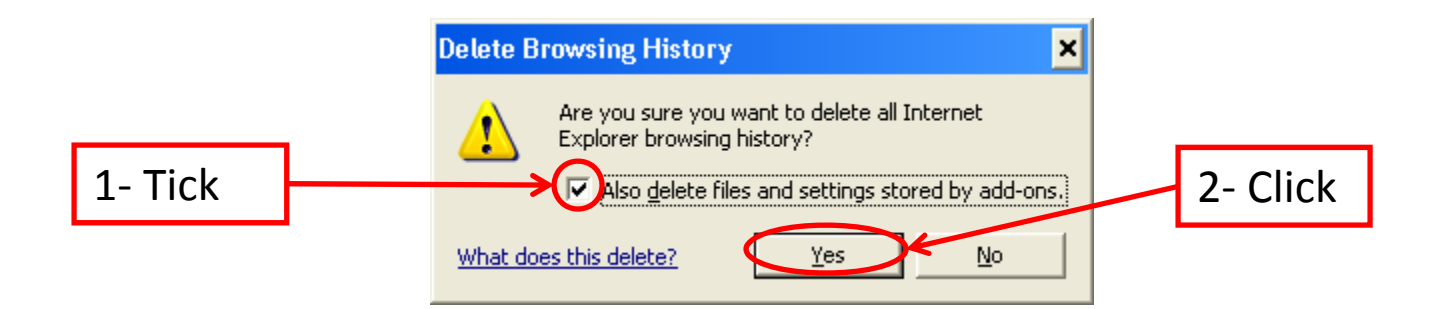

| Internet O | ptions                                                                                  | ?) |  |  |
|------------|-----------------------------------------------------------------------------------------|----|--|--|
| General    | Security   Privacy   Content   Connections   Programs   Advanc                          | ed |  |  |
| Home pa    | Home page                                                                               |    |  |  |
|            | To create home page tabs, type each address on its own line.                            |    |  |  |
|            | http://www.google.com.my/                                                               |    |  |  |
|            | Use <u>current</u> Use de <u>f</u> ault Use <u>b</u> lank                               |    |  |  |
| Browsing   | ) history                                                                               | _  |  |  |
| Ð          | Delete temporary files, history, cookies, saved passwords,<br>and web form information. |    |  |  |
|            | Delete Settings                                                                         |    |  |  |
| Search     |                                                                                         | _  |  |  |
| P          | Change search defaults                                                                  |    |  |  |
| Tabs —     |                                                                                         | _  |  |  |
|            | Change how webpages are displayed in <u>Set</u> tings<br>tabs.                          |    |  |  |
| Appeara    | nce                                                                                     | _  |  |  |
| C          | lors Languages Fonts Accessibility                                                      |    |  |  |
|            |                                                                                         |    |  |  |
|            | OK Cancel Apply                                                                         | /  |  |  |

1- Click